# **Cours Windows 2008**

## Le serveur WDS (Windows Deployment Service)

C'est un service qu'il faut installer (il fait partie des rôles de Windows 2008). Lors de l'installation, il demande s'il doit écouter sur le port 67 et s'il faut configurer l'option 60 dans le DHCP. Si le serveur WDS est serveur DHCP, il faut sélectionner ces deux options. On pourra aussi le faire par la suite en faisant, dans la console WDS, un clic droit sur le serveur, propriété, onglet DHCP

| SRV01 Prope                                                                                                 | rties                                                                                                    |                                                                                                    |                                                                                                    |                                                                                                    |                                                                                                    | × |
|----------------------------------------------------------------------------------------------------|----------------------------------------------------------------------------------------------------|----------------------------------------------------------------------------------------------------|----------------------------------------------------------------------------------------------------|----------------------------------------------------------------------------------------------------|----------------------------------------------------------------------------------------------------|---|
| General PXE Response Settings Directory Services                                                            |                                                                                                    |                                                                                                    |                                                                                                    | ory Services                                                                                            | ì                                                                                                  |   |
| Boot                                                                                                    | Client                                                                                                    | DHCP                                                                                                    | Network                                                                                                    | Settings                                                                                                | Advanced                                                                                           | Í |
| If a DHCP and DHCP<br>and DHCP<br>DHCP serv<br>DHCP option<br>If Microsoft<br>following op<br>first box and | server is run<br>)eployment S<br>Option Tag<br>er. Non-Mici<br>on tag 60.<br>DHCP is run<br>otions, if non<br>d manually c<br>listen on <u>p</u> or | ning on the W<br>Services must<br>60 must be ac<br>rosoft DHCP s<br>nning on this s<br>-Microsoft DH<br>configure DHC<br>t 67 | indows Deple<br>be configure<br>Ided to all DF<br>ervers require<br>erver click th<br>CP is running<br>P option 60: | oyment Sen<br>d to not liste<br>HCP scopes<br>e manual co<br>e manual co<br>e check bo<br>g on this ser | vices server,<br>en on port 67<br>s on your<br>onfiguration of<br>exes to set the<br>ver check the |   |
| Configure DHCP option 60 to 'PXEClient'                                                                     |                                                                                                    |                                                                                                    |                                                                                                    |                                                                                                    |                                                                                                    |   |
|                                                                                                    |                                                                                                    |                                                                                                    |                                                                                                    |                                                                                                    |                                                                                                    |   |

#### Configuration du WDS

Une fois installé, si vous lancez la console Windows Deployment Service, il faut encore configurer le serveur.

| 🎬 Windows Deployment Services                                                                                                    |                                                                |
|----------------------------------------------------------------------------------------------------|----------------------------------------------------------------|
| File Action View Help                                                                                                    |                                                                |
| 🗢 🔿   🖄 🚾   🙆 🖬                                                                                                    |                                                                |
| Windows Deployment Services          Image: Windows Deployment Services         Image: Servers         Image: Servers         Image: Servers         Image: Servers         Image: Servers         Image: Servers         Image: Servers         Image: Servers         Image: Servers         Image: Servers         Image: Servers         Image: Servers         Image: Servers | Windows Deployment Server not yet configured                   |
| Remove Server                                                                                                    | The Specified Windows Deployment Server needs to be configured |

1) Indication du dossier de destination (il sera partagé)

| 🕎 Windows Deployment Services Configuration Wizard                                                                                                    | ×           |
|----------------------------------------------------------------------------------------------------|-------------|
| Remote Installation Folder Location                                                                                                    |             |
| The remote installation folder structure will contain the operating system images to b<br>deployed from this server. Choose an NTFS partition with enough available space f<br>anticipated images. | e<br>or all |
| Enter the path and folder name for the remote installation folder.                                                                                                    |             |
| Path:                                                                                                    |             |
| Dt\RemoteInstall Browse.                                                                                                    |             |

2) Configuration du PXE (doit-il répondre automatiquement aux demandes des PC connus ou non)

| 🚆 Windows Deployment Services Configuration Wizard                                                                                                    | ×     |  |  |  |
|----------------------------------------------------------------------------------------------------|-------|--|--|--|
| PXE Server Initial Settings                                                                                                    |       |  |  |  |
| Pre-boot execution environment (PXE) client computers may be pre-staged in Active<br>Directory Domain Services. When a client computer is pre-staged, it is also called a<br>known client. Clients which are not pre-staged are called unknown. Use this page to<br>select which client type the Windows Deployment Services server responds to, and<br>what action is taken when the server responds to a known or unknown client compu | ter.  |  |  |  |
| Choose the appropriate answer policy below:                                                                                                    |       |  |  |  |
| O Do not respond to any client computer                                                                                                    |       |  |  |  |
| Respond only to known client computers                                                                                                    |       |  |  |  |
| Respond to all (known and unknown) client computers                                                                                                    |       |  |  |  |
| To configure the Windows Deployment Services server, click Finish.<br>More information about PXE server settings                                                                                                    |       |  |  |  |
| < Back Finish C                                                                                                    | ancel |  |  |  |

3) Ajout éventuel d'image (nous le ferons plus tard)

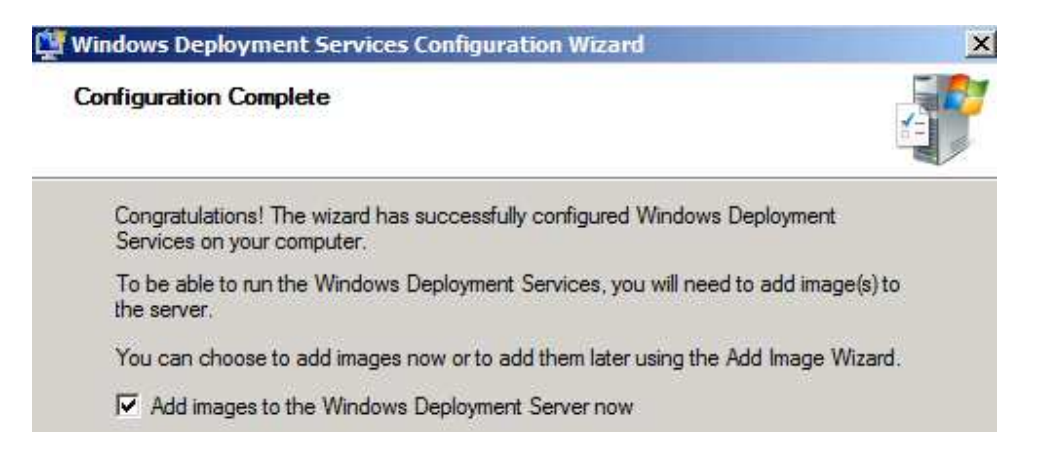

### Ajout d'image

1) Images de démarrage

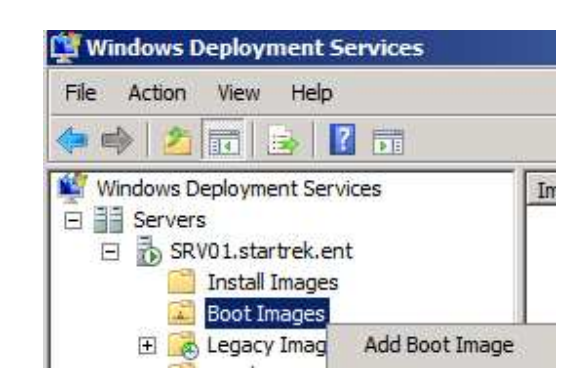

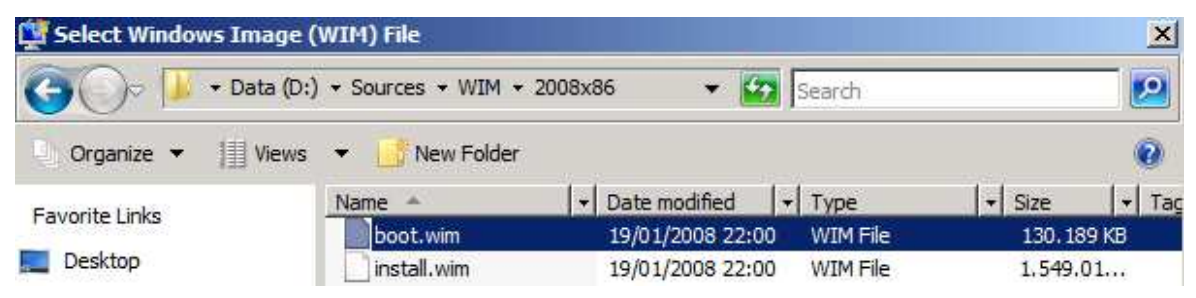

| Windows Deployment Services - Add Image Wizard        |
|-------------------------------------------------------|
| Image Metadata                                        |
|                                                       |
|                                                       |
| Enter a name and description for the following image: |
| 'Microsoft Windows Longhorn Setup (x86)'              |
| Image name:                                           |
| Microsoft Windows 2008 x86 Boot                       |
| ,<br>Image description:                               |
| Image de démarrage 2008 x86                           |
| /<br>Image architecture:<br>x86                       |

Il va ensuite ajouter l'image dans D: \RemoteInstall<br/>\Boot\x86\Images\

#### 2) Images d'installation

Ici, on va commencer par créer des groupes d'images selon les OS que l'on veut déployer par exemple.

| Windows Deployment Services                                                                                          |                       |
|----------------------------------------------------------------------------------------------------|-----------------------|
| File Action View Help                                                                                                |                       |
| 🗢 🌳 🙍 📅 😹 🛛 🖬 👘                                                                                                    |                       |
| <ul> <li>Windows Deployment Services</li> <li>Servers</li> <li>SRV01.startrek.ent</li> <li>Install Images</li> </ul> | Image Group           |
| Boot Images Add Inst                                                                                                 | all Image<br>ge Group |

Quand, après avoir créé un groupe, on installe l'image (install.wim normalement), si le fichier WIM contient plusieurs images, il faut sélectionner l'image en fonction de la licence que l'on a (Standard, Enterprise,...)

| Yindow<br>List of /<br>The | s Deployment Services - Add Image Wizard<br>Available Images<br>following images are available in the file. Select the ima | ges you wa |
|----------------------------|----------------------------------------------------------------------------------------------------|------------|
| Na                         | me                                                                                                    | Architect  |
|                            | Windows Longhom SERVERSTANDARD                                                                                             | x86        |
|                            | Windows Longhom SERVERENTERPRISE                                                                                           | x86        |
|                            | Windows Longhom SERVERDATACENTER                                                                                           | x86        |
|                            | Windows Longhom SERVERSTANDARDCORE                                                                                         | x86        |
|                            | Windows Longhom SERVERENTERPRISECORE                                                                                       | x86        |
|                            | Windows Longhom SERVERDATACENTERCORE                                                                                       | x86        |
| 1                          |                                                                                                    |            |

Une fois que l'on a indiqué l'image (ou les images) que l'on veut déployer, on va essayer d'automatiser un peu cela.

Dans les propriétés du serveur, dans l'onglet Directory Services, on va pouvoir indiquer comment nommer les machines et, éventuellement, dans quelle OU elles doivent se mettre.

|                                                                             | erties                                                                                        |                                                                               |                                                           |                                                   |                               |
|-----------------------------------------------------------------------------|-----------------------------------------------------------------------------------------------|-------------------------------------------------------------------------------|-----------------------------------------------------------|---------------------------------------------------|-------------------------------|
| Boot                                                                        | Client                                                                                        | DHCP                                                                          | Network                                                   | Settings                                          | Advanced                      |
| General                                                                     | PX                                                                                            | E Response S                                                                  | Settings                                                  | Directo                                           | ry Services                   |
| Select a c<br>location in<br>accounts                                       | omputer nam<br>Active Direc<br>will be create<br>ent naming po                                | ing format for r<br>tory Domain S<br>d.<br>vlicy                              | new client co<br>ervices when                             | mputers and<br>e client com                       | l set the<br>puter            |
| Format:                                                                     | %61Usem                                                                                       | ame%#                                                                         |                                                           |                                                   |                               |
| Sample                                                                      | · The name                                                                                    | generated for .                                                               | John Smith (                                              | IOHNSMI) is                                       |                               |
| Цоны                                                                        | SMI12                                                                                         | gonoratoa tori                                                                |                                                           | , or morning is                                   |                               |
| 100111                                                                      | 20012                                                                                         |                                                                               |                                                           |                                                   |                               |
| More in                                                                     | formation abo                                                                                 | out specifying t                                                              | he computer                                               | naming poli                                       | cy                            |
|                                                                             |                                                                                               |                                                                               |                                                           |                                                   |                               |
| <b>O</b> 12                                                                 | count locatio                                                                                 |                                                                               |                                                           |                                                   |                               |
| Client ad                                                                   | oodin loodin                                                                                  | A11                                                                           |                                                           |                                                   |                               |
| Client ac<br>Create f                                                       | he client con                                                                                 | "'<br>nputer in the fo                                                        | llowing locat                                             | ion:                                              |                               |
| Client ac<br>Create t                                                       | the client con                                                                                | "<br>nputer in the fo<br>the Windows                                          | llowing locat                                             | ion:<br>Services se                               | ver.                          |
| Client ac<br>Create t<br>San                                                | the client con<br>ne domain as                                                                | nputer in the fo<br>the Windows                                               | llowing locat<br>Deployment                               | ion:<br>Services se                               | rver.                         |
| Client ac<br>Create t<br>San<br>San<br>client                               | the client con<br>ne domain as<br>ne domain as<br>nt.                                         | nputer in the fo<br>the Windows<br>the user runni                             | ollowing locat<br>Deployment<br>ng Windows                | ion:<br>Services sei<br>Deployment                | rver.<br>t Services           |
| Client ac<br>Create t<br>San<br>San<br>client<br>C San<br>client            | the client con<br>ne domain as<br>ne domain as<br>nt.<br>ne OU as the<br>nt.                  | nputer in the fo<br>the Windows<br>the user runni<br>user running \           | ollowing locat<br>Deployment<br>ng Windows<br>Windows Dep | ion:<br>Services se<br>Deployment<br>bloyment Se  | rver.<br>t Services<br>rvices |
| Client ac<br>Create t<br>San<br>San<br>clien<br>C San<br>clien<br>C The     | the client con<br>ne domain as<br>ne domain as<br>nt.<br>ne OU as the<br>nt.<br>following loc | nputer in the fo<br>the Windows<br>the user runni<br>user running \<br>ation: | ollowing locat<br>Deployment<br>ng Windows<br>Windows Dep | ion:<br>Services sei<br>Deployment<br>ployment Se | rver.<br>t Services<br>rvices |
| Client ac<br>Create t<br>San<br>C San<br>Client<br>C San<br>Client<br>C The | the client con<br>ne domain as<br>ne domain as<br>nt.<br>ne OU as the<br>nt.<br>following loc | nputer in the fo<br>the Windows<br>the user runni<br>user running \<br>ation: | ollowing locat<br>Deployment<br>ng Windows<br>Windows Dep | ion:<br>Services sei<br>Deployment<br>bloyment Se | rver.<br>t Services<br>rvices |

Variable Result :

- % First : The user's first name is used as the computer name.
- %Last : The user's last name is used as the computer name
- %Username : The user name is used as the computer name
- %MAC : The network adapter MAC address is used as the computer name.
- %[0][n]# : The computer name includes an incremental number containing n digits. To include zero-padding in the incremental number, type a zero as shown. For example, if you use %03#, a three-digit number in the range from 001 through 999 is used.

Comme sous Windows 2003, il faut appuyer 2 fois sur F12 pour démarrer sur le réseau. Il y a moyen de supprimer le 2<sup>ème</sup> F12 en renommant le fichier d:\RemoteInstall\x64\pxeboot.n12 en pxeboot.com (idem pour le fichier dans le dossier x86).

Pour créer un boot automatique (sans devoir rentrer le clavier ni le login), il va falloir créer un fichier réponse pour le démarrage. On va faire cela via le WAIK. C'est un programme fourni par Microsoft qu'il faut télécharger via le lien <u>http://www.microsoft.com/downloads/details.aspx?familyid=94BB6E34-D890-4932-81A5-5B50C657DE08&displaylang=fr</u>

# WAIK (Windows Automated Installation Kit)

On va commencer par automatiser le bootPXE avec le clavier Belge et, éventuellement, l'authentification.

Il faut lancer Windows System Image Manager (installé par le WAIK).

| 👫 Windows System Image Manag                       | er                               | <u>_0×</u>              |
|----------------------------------------------------|----------------------------------|-------------------------|
| File Edit Insert Tools Help                        | •<br>  ℓ   🗑 🕲   <b>0</b>        |                         |
| Distribution Share                                 | Answer File                      | Properties              |
| Windows Image<br>Select a Windows image or catalog | file                             | No available properties |
|                                                    | Messages                         |                         |
|                                                    | XML (0) Validation (0) Configura | tion Set (0)            |
|                                                    | <b>[4</b> ] <sup>1</sup> · · · · | •                       |

Ensuite, dans la partie Windows Image, on doit charger une image WIM ou un fichier catalogue (CLG) de sorte qu'il sache quelles sont les possibilités de configuration.

| ⊡@ Winde | ows Longhom SERVERSTANDARD(Catalog)                                                    |
|----------|----------------------------------------------------------------------------------------|
| Ē. 🔂 C   | omponents                                                                              |
|          | x86_Microsoft-Windows-BrowserService_6.0.6001.18000_neutral                            |
|          | x86_Microsoft-Windows-Deployment_6.0.6001.18000_neutral                                |
|          | x86_Microsoft-Windows-Disk-Failure-Diagnostic-Module_6.0.6001.18000_neutral            |
|          | x86_Microsoft-Windows-DNS-Client_6.0.6001.18000_neutral                                |
|          | x86_Microsoft-Windows-ErrorReportingCore_6.0.6001.18000_neutral                        |
|          | x86_Microsoft-Windows-Fax-Service_6.0.6001.18000_neutral                               |
|          | x86_Microsoft-Windows-IE-ClientNetworkProtocolImplementation_6.0.6001.18000_neutral    |
|          | x86_Microsoft-Windows-IE-ESC_6.0.6001.18000_neutral                                    |
|          | x86_Microsoft-Windows-IE-InternetExplorer_6.0.6001.18000_neutral                       |
|          | x86_Microsoft-Windows-International-Core_6.0.6001.18000_neutral                        |
|          | x86_Microsoft-Windows-International-Core-WinPE_6.0.6001.18000_neutral                  |
|          | x86_Microsoft-Windows-MediaPlayer-Core_6.0.6001.18000_neutral                          |
|          | x86_Microsoft-Windows-NetBT_6.0.6001.18000_neutral                                     |
|          | x86_Microsoft-Windows-NetworkBridge_6.0.6001.18000_neutral                             |
|          | x86_Microsoft-Windows-NetworkLoadBalancing-Core_6.0.6001.18000_neutral                 |
|          | x86_Microsoft-Windows-OutOfBoxExperience_6.0.6001.18000_neutral                        |
|          | x86_Microsoft-Windows-PartitionManager_6.0.6001.18000_neutral                          |
|          | x86_Microsoft-Windows-PnpCustomizationsNonWinPE_6.0.6001.18000_neutral                 |
| ÷        | x86_Microsoft-Windows-PnpCustomizationsWinPE_6.0.6001.18000_neutral                    |
|          | x86_Microsoft-Windows-PnpSysprep_6.0.6001.18000_neutral                                |
|          | x86_Microsoft-Windows-powercpl_6.0.6001.18000_neutral                                  |
|          | x86_Microsoft-Windows-Printing-Spooler-Core_6.0.6001.18000_neutral                     |
|          | x86_Microsoft-Windows-RasServer_6.0.6001.18000_neutral                                 |
|          | x86_Microsoft-Windows-RemoteAssistance-Exe_6.0.6001.18000_neutral                      |
|          | x86_Microsoft-Windows-Security-Licensing-SLC_6.0.6001.18000_neutral                    |
|          | x86_Microsoft-Windows-Security-Licensing-SLCC_6.0.6001.18000_neutral                   |
|          | x86_Microsoft-Windows-Security-Licensing-SLC-UX_6.0.6001.18000_neutral                 |
|          | x86_Microsoft-Windows-ServerManager-SvrMgrNc_6.0.6001.18000_neutral                    |
| ÷        | x86_Microsoft-Windows-Setup_6.0.6001.18000_neutral                                     |
|          | x86_Microsoft-Windows-SharedAccess_6.0.6001.18000_neutral                              |
| ÷        | x86_Microsoft-Windows-Shell-Setup_6.0.6001.18000_neutral                               |
|          | x86_Microsoft-Windows-shwebsvc_6.0.6001.18000_neutral                                  |
|          | x86_Microsoft-Windows-SMBServer_6.0.6001.18000_neutral                                 |
| ÷        | x86_Microsoft-Windows-SNMP-Agent-Service_6.0.6001.18000_neutral                        |
|          | x86_Microsoft-Windows-SQMApi_6.0.6001.18000_neutral                                    |
| ÷        | x86_Microsoft-Windows-stobject_6.0.6001.18000_neutral                                  |
| ÷        | x86_Microsoft-Windows-TabletPC-Platform-Input-Core_6.0.6001.18000_neutral              |
| . E.     | x86_Microsoft-Windows-TapiSetup_6.0.6001.18000_neutral                                 |
| <b>.</b> | x86_Microsoft-Windows-TCPIP_6.0.6001.18000_neutral                                     |
|          | x86_Microsoft-Windows-TerminalServices-LicenseServer_6.0.6001.18000_neutral            |
|          | x86_Microsoft-Windows-TerminalServices-LocalSessionManager_6.0.6001.18000_neutral      |
|          | x86_Microsoft-Windows-TerminalServices-Publishing-WMIProvider_6.0.6001.18000_neutral   |
|          | x86_Microsoft-Windows-TerminalServices-RDP-WinStationExtensions_6.0.6001.18000_neutral |
|          | x86_Microsoft-Windows-TerminalServices-RemoteConnectionManager_6.0.6001.18000_neutral  |
| <b>.</b> | x86_Microsoft-Windows-UnattendedJoin_6.0.6001.18000_neutral                            |
|          | X86_Microsoft-Windows-WDF-Kemel Library_6.0.6001.18000_neutral                         |
|          | x86_Microsoft-Windows-Wlansvc_6.0.6001.18000_neutral                                   |
|          | X86_Microsoft-Windows-WorkstationService_6.0.6001.18000_neutral                        |
| ±        | X86_Networking-MPSSVC-Svc_6.0.6001.18000_neutral                                       |
|          | xxb_Security-Malware-Windows-Defender_6.0.6001.18000_neutral                           |
| ·····    |                                                                                        |
| H. B     | ackages                                                                                |

On va devoir ensuite créer un fichier réponse (en haut à droite) qui sera un fichier XML.

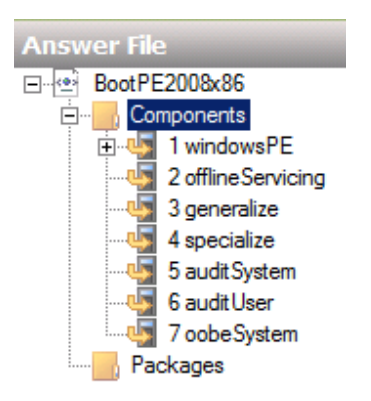

Ensuite, on va faire glisser les options du dossier Windows Image dans le fichier réponse (il faut le glisser dans la bonne partie selon ce que l'on veut configurer). Les principales parties de ce fichier sont

- **windowsPE** qui est la partie démarrage (c'est cette partie là que l'on va modifier pour le démarrage en PXE),
- specialize qui est la partie configuration,
- **oobeSystem** qui est la partie configuration après le 1<sup>er</sup> boot.

Quand vous faites un clic droit sur les options dans la partie Windows Image, il vous dit à quelle partie du fichier réponse vous pouvez l'ajouter.

On va commencer par créer un fichier réponse pour le démarrage du client WDS de façon à ce que l'on ne doive plus s'authentifier et à ce que l'on ait un clavier belge.

1) On commence par ajouter l'option au fichier réponse (ici le clavier)

| x86 Microsoft-Windows-International-Core 6.0.6001 18000 neutral       |                                       |
|-----------------------------------------------------------------------|---------------------------------------|
| x86_Microsoft-Windows-International-Core-WinPE_6.0.6001.18000_neutral | Add Setting to Pass 1 windowsPE       |
| Setup UlLanguage                                                      | Add Setting to Pass 2 offlineServicin |

2) On configure cette option

| Answer File                                              |               | Microsoft-Windows-International-Core-WinPE Properti |                   |                        |  |
|----------------------------------------------------------|---------------|-----------------------------------------------------|-------------------|------------------------|--|
| ⊡ · 🔄 BootPE200&x86                                      | Properties    | •                                                   |                   |                        |  |
| Components                                               | AppliedConfig | gurationPass                                        | 1 windowsPE       |                        |  |
| 🔁 📲 1 windowsPE                                          | Enabled       |                                                     | True              |                        |  |
| : x86_Microsoft-Windows-International-Core-WinPE_neutral | ⊞ ld          |                                                     | x86_Microsoft-Wir | ndows-International-Co |  |
| Setup UILanguage                                         | Settings      |                                                     |                   |                        |  |
|                                                          | InputLocale   |                                                     | 080c:000080c      |                        |  |
|                                                          | LayeredDrive  | er                                                  |                   |                        |  |
|                                                          | SystemLocal   | e                                                   | be-fr             |                        |  |
|                                                          | UlLanguage    |                                                     | be-fr             |                        |  |
|                                                          | UlLanguage    | Fallback                                            | be-fr             |                        |  |
|                                                          | UserLocale    |                                                     | be-fr             |                        |  |
| Packages                                                 |               |                                                     |                   |                        |  |

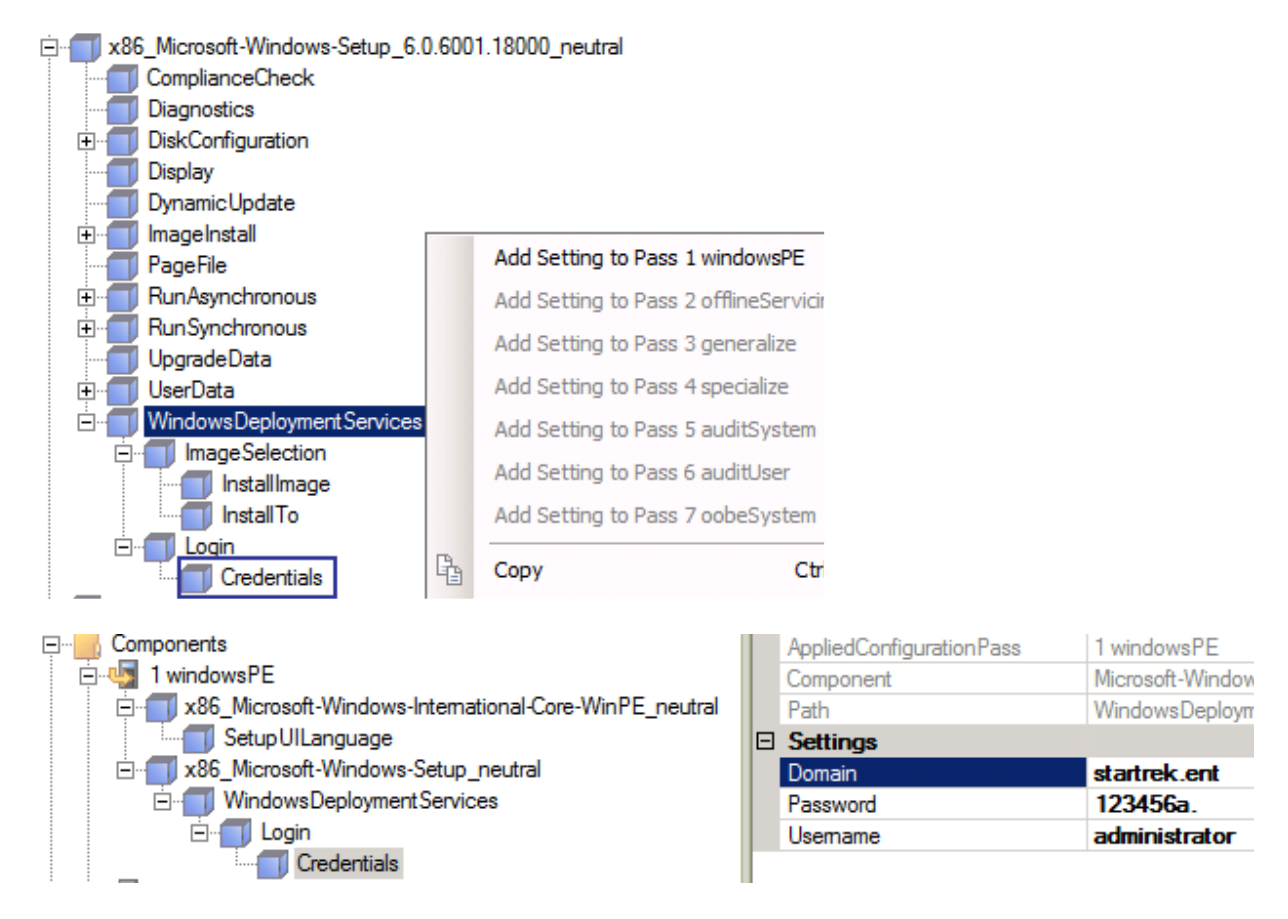

On refait la même chose pour le login automatique sur le WDS

Bien entendu, il faudrait créer un utilisateur uniquement pour faire cela car le mot de passe apparaît en clair dans le fichier XML.

Une fois que ce fichier réponse pour le démarrage automatique du WDS est créé, il faut encore l'attribuer dans le WDS (il faut au préalable l'avoir mis dans un sous-dossier de RemoteInstall).

| 5RV01 Prope                                | erties                                                                                                    |             |           |           |                 |  |  |
|--------------------------------------------|----------------------------------------------------------------------------------------------------|-------------|-----------|-----------|-----------------|--|--|
| General                                    | ) PXE                                                                                                    | Response Se | ettings   | Direct    | tory Services   |  |  |
| Boot                                       | Client                                                                                                    | DHCP        | Network   | Settings  | Advanced        |  |  |
| Unattend                                   | Unattend file                                                                                                    |             |           |           |                 |  |  |
| The Wir<br>an unati<br>without<br>Service: | The Windows Deployment Services client can be configured to run in<br>an unattended mode. In unattended mode UI pages are processed<br>without user interaction based on settings in the Windows Deployment<br>Services client unattended installation file. |             |           |           |                 |  |  |
| I♥ <u>E</u> na                             |                                                                                                    |             |           |           |                 |  |  |
| <u>×</u> 86                                | architecture:                                                                                                    | {eponses    | BootPE200 | )8x86.xml | Browse          |  |  |
| įa64                                       | architecture:                                                                                                    |             |           |           | Browse          |  |  |
| x64                                        | ar <u>c</u> hitecture:                                                                                                    | FichiersRe  | ponses\Bo | otPE200   | Br <u>o</u> wse |  |  |
| Client Ac                                  | Client Account Creation                                                                                                    |             |           |           |                 |  |  |
| <u>D</u> o r                               | Do not create account in the domain after running WDS Client                                                                                                    |             |           |           |                 |  |  |

Attention que l'emplacement va dépendre de l'architecture de la machine (au niveau physique puisque les OS ne sont pas encore installés).

Dans le cadre où l'on aurait plusieurs images de boot, il y a moyen d'en sélectionner une par défaut (qui démarrera automatiquement après 30 secondes). Il faut pour cela aller dans l'onglet « Boot »

| SRV01 Properties                |                          |                    |  |  |  |  |  |
|---------------------------------|--------------------------|--------------------|--|--|--|--|--|
| General F<br>Boot Client        | PXE Response Settings    | Directory Services |  |  |  |  |  |
| Default boot program (optional) |                          |                    |  |  |  |  |  |
| <u>x</u> 86 architecture:       | boot\x86\pxeboot.com     | Browse             |  |  |  |  |  |
| ia64 architecture:              | boot\ia64\bootmgfw.efi   | Browse             |  |  |  |  |  |
| x64 ar <u>c</u> hitecture:      | boot\x64\pxeboot.com     | Browse             |  |  |  |  |  |
| Default boot image (optional)   |                          |                    |  |  |  |  |  |
| x86 architecture:               | BOOL X06 Images DOOL.Wim | Select             |  |  |  |  |  |
| ia64 archi <u>t</u> ecture:     |                          | S <u>e</u> lect    |  |  |  |  |  |
| x64 architect <u>u</u> re:      | Boot\x86\images\boot.wim | Select             |  |  |  |  |  |